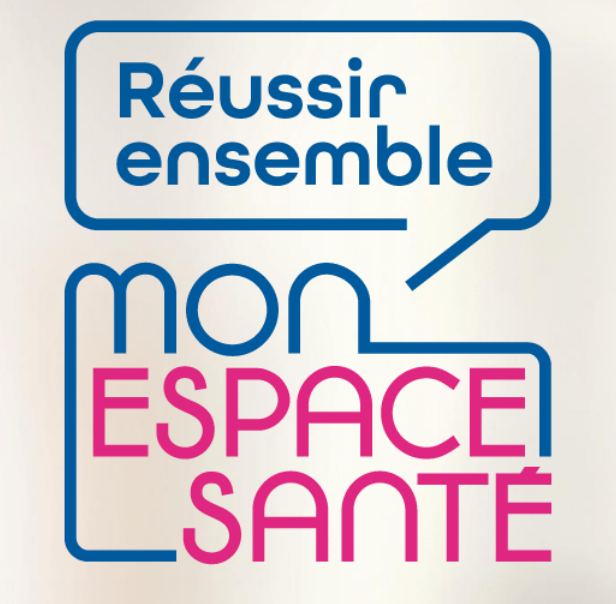

#### **GERER MES DOCUMENTS**

### **PAS A PAS**

Ecrans en date de fin décembre 2021 – évolution de l'outil en continue

#### MINISTÈRE DES SOLIDARITÉS ET DE LA SANTÉ

Liberté Égalité Fraternité

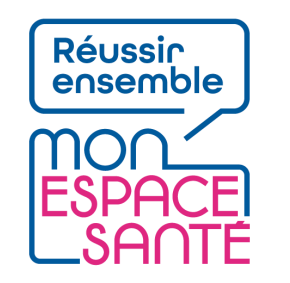

### Bienvenue

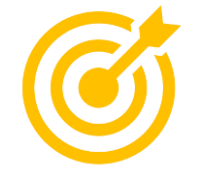

# Ce pas à pas détaille la procédure de gestion des paramètres de mon compte Mon espace santé.

Grâce à ce pas à pas je serai en mesure de :

- Ajouter un document dans Mon espace santé
- Visualiser un document
- Modifier le nom, la date du document, le type de document et gérer sa confidentialité (i.e. sa visibilité par mes professionnels de santé)
- Supprimer un document

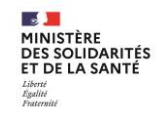

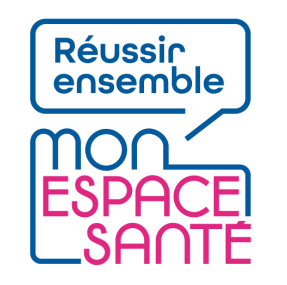

# Mode d'emploi

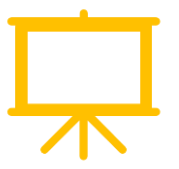

#### Utiliser un mode en en plein écran pour faciliter la navigation

Sous Powerpoint, cliquer sur cet icône en bas de votre écran pour passer en navigation plein écran.

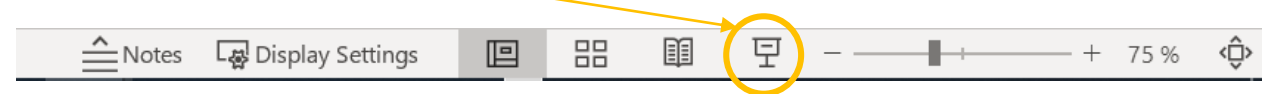

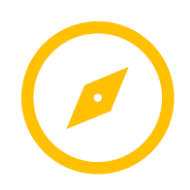

Pour naviguer entre les diapositives :

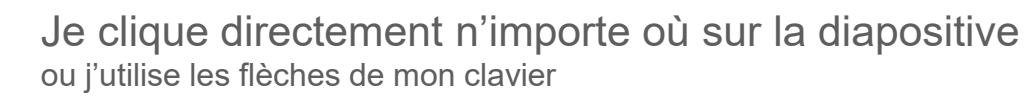

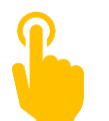

L'icône ci-contre signale une zone « cliquable » sur la diapositive. Il vous suffit de cliquer à l'endroit indiqué pour poursuivre le parcours selon le chemin choisi. Sans cette icône il n'est pas possible de cliquer sur d'autres parcours qui seraient proposés.

A noter : Si aucune icône est présente alors je clique n'importe où sur la diapositive pour continuer.

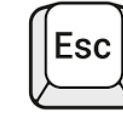

Je clique sur la touche « Echap » ou « Esc » en haut à gauche de mon clavier pour quitter le plein écran à tout moment si je le souhaite.

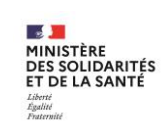

### Avant de commencer

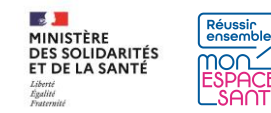

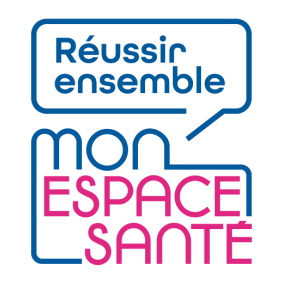

# **Quelques prérequis**

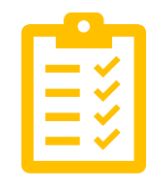

#### Avant de commencer

- J'ai activé Mon espace santé
  - Je n'ai pas encore activé Mon espace santé ? → Je peux me référer au pas à pas « Activer Mon espace santé » pour m'assister
- Je dispose d'un identifiant et d'un mot de passe valide
  - J'ai oublié ou perdu mon identifiant ou mot de passe ? → Je peux me référer au pas à pas « Se connecter à Mon espace santé » pour m'assister

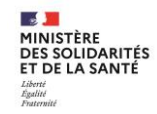

# Je commence mon parcours

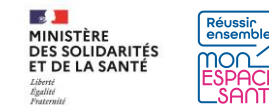

### Je me connecte à mon compte Mon espace santé

1/ Je me rends sur monespacesanté.fr

2/ Je clique sur « Connexion »

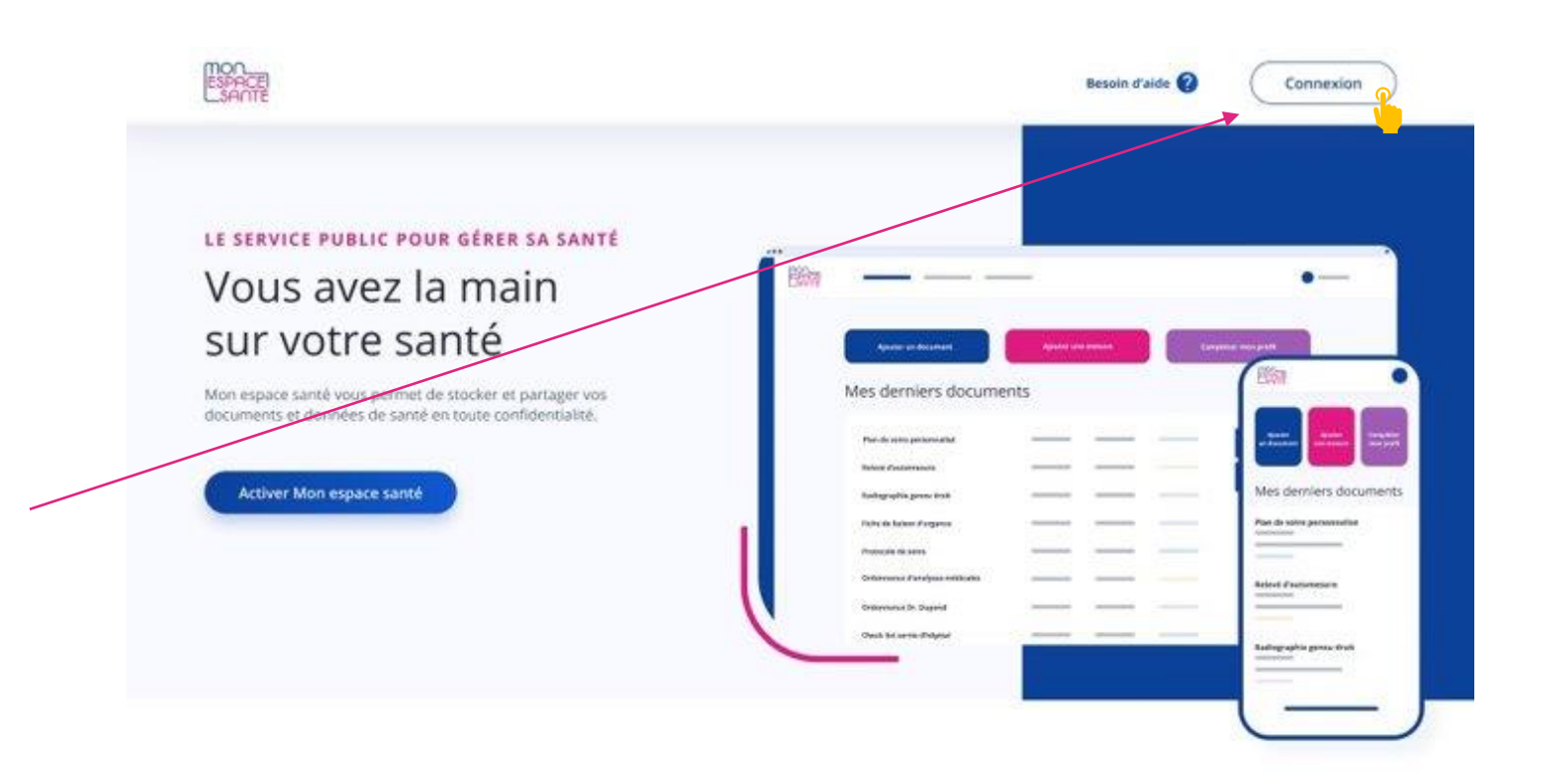

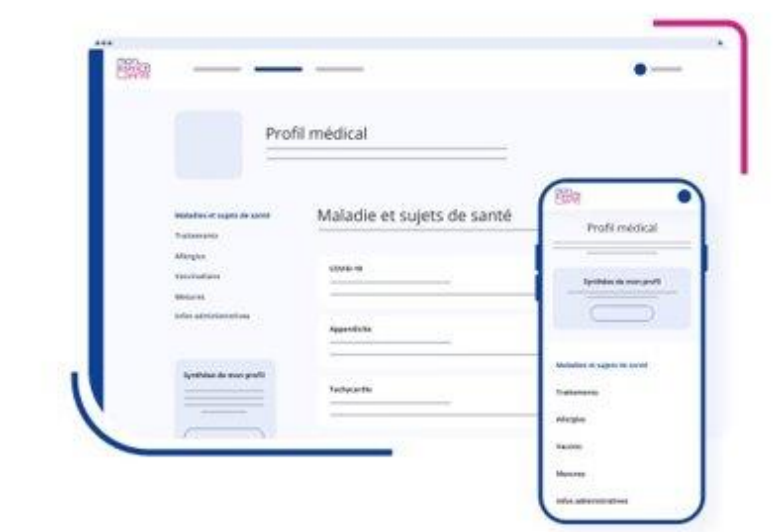

#### MON PROFIL MÉDICAL

Partagez l'essentiel de vos informations de santé

Vous pouvez ajouter des informations sur :

- Vos maladies et sujets de santé
- Vos traitements
- Vos allergies

Vos vaccinations
 Vos mesures de santé

vos mesures de sance

Vous pouvez également partager une synthèse de votre profil avec les professionnels de santé de votre choix.

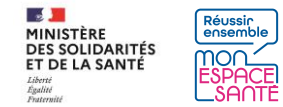

### Je me connecte à mon compte Mon espace santé

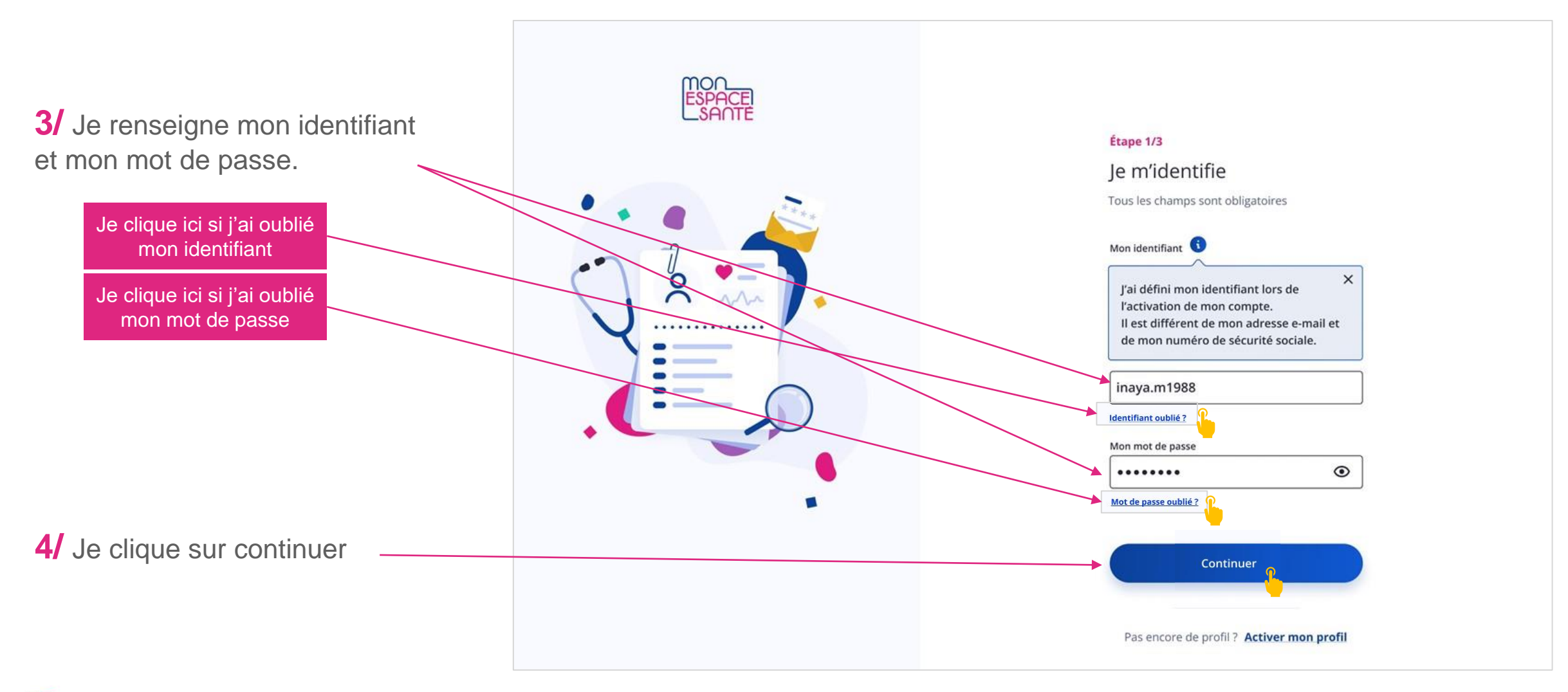

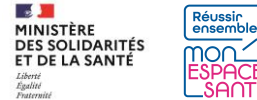

### Je me connecte à mon compte Mon espace santé

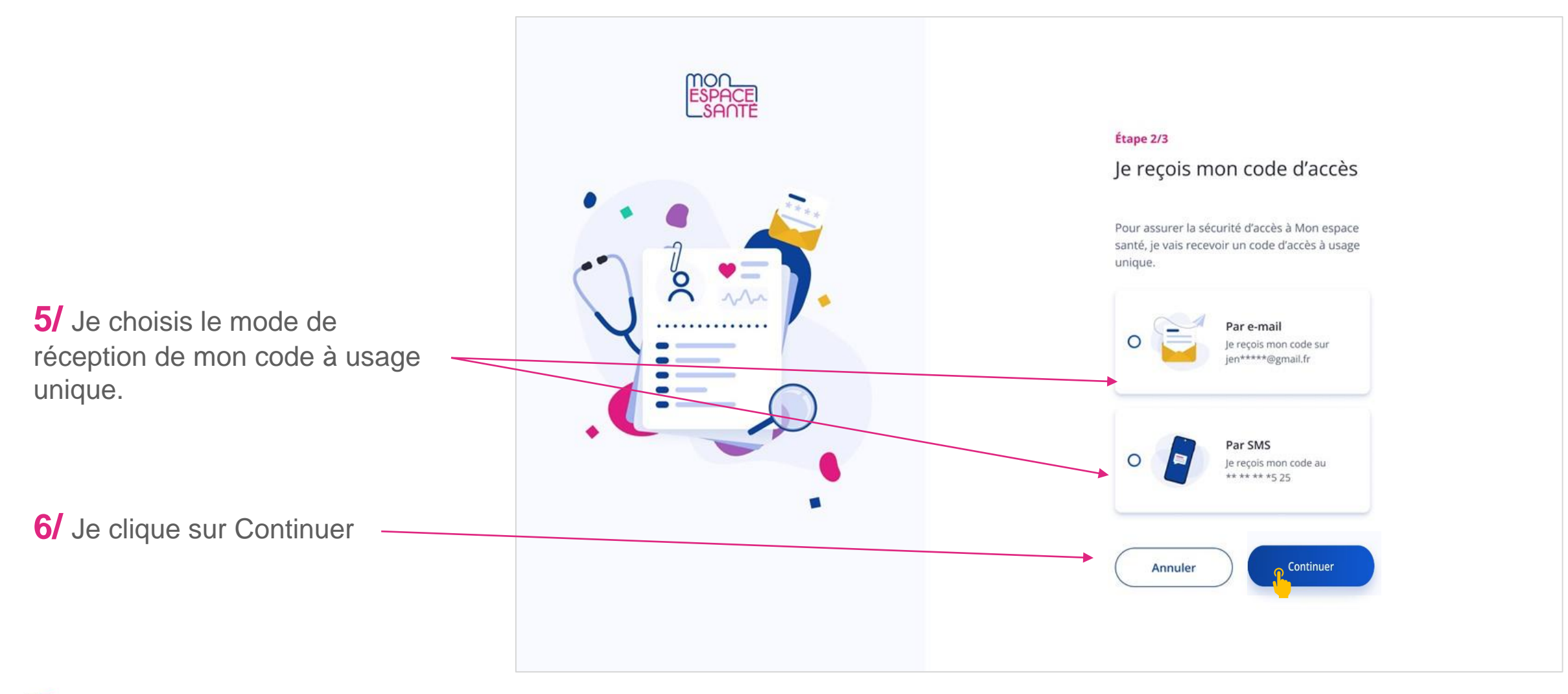

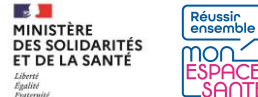

## Je saisis mon code d'accès à usage unique

7/ Je saisis le code à usage unique que j'ai réceptionné par mail ou par téléphone.

8/ Je clique sur « Se connecter » pour continuer

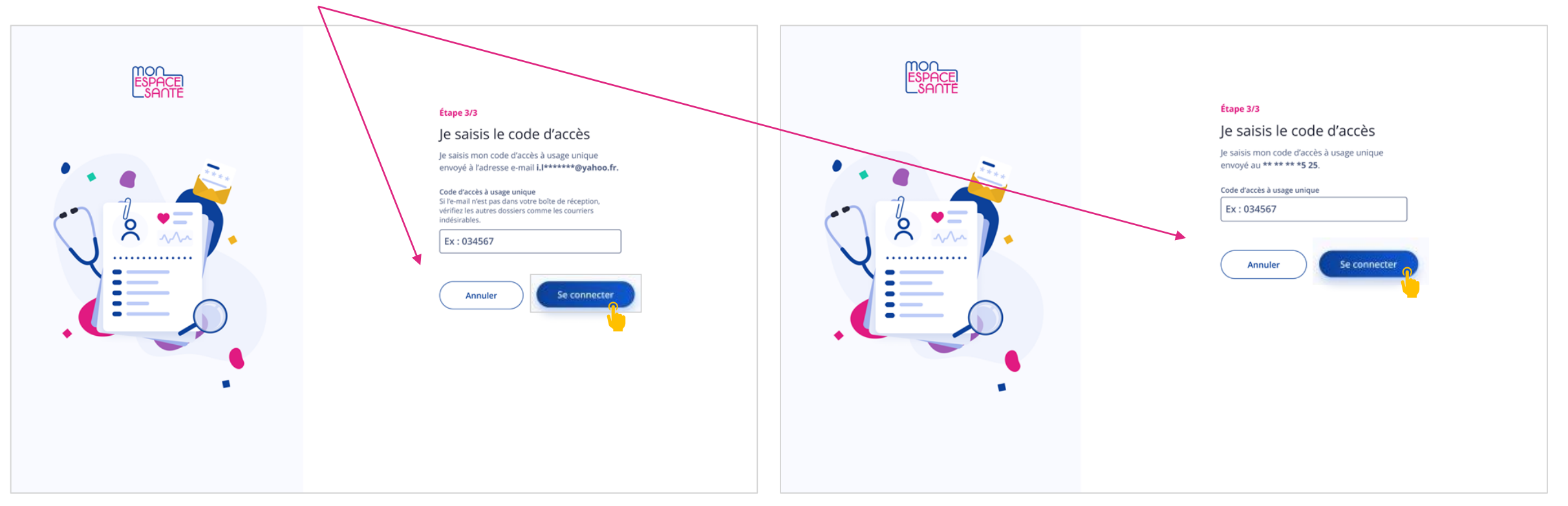

#### Cas où j'ai demandé la réception de mon code par mail

Cas où j'ai demandé la réception de mon code par téléphone

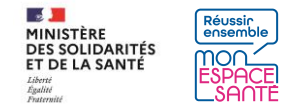

### Je me rends sur la page de mes paramètres

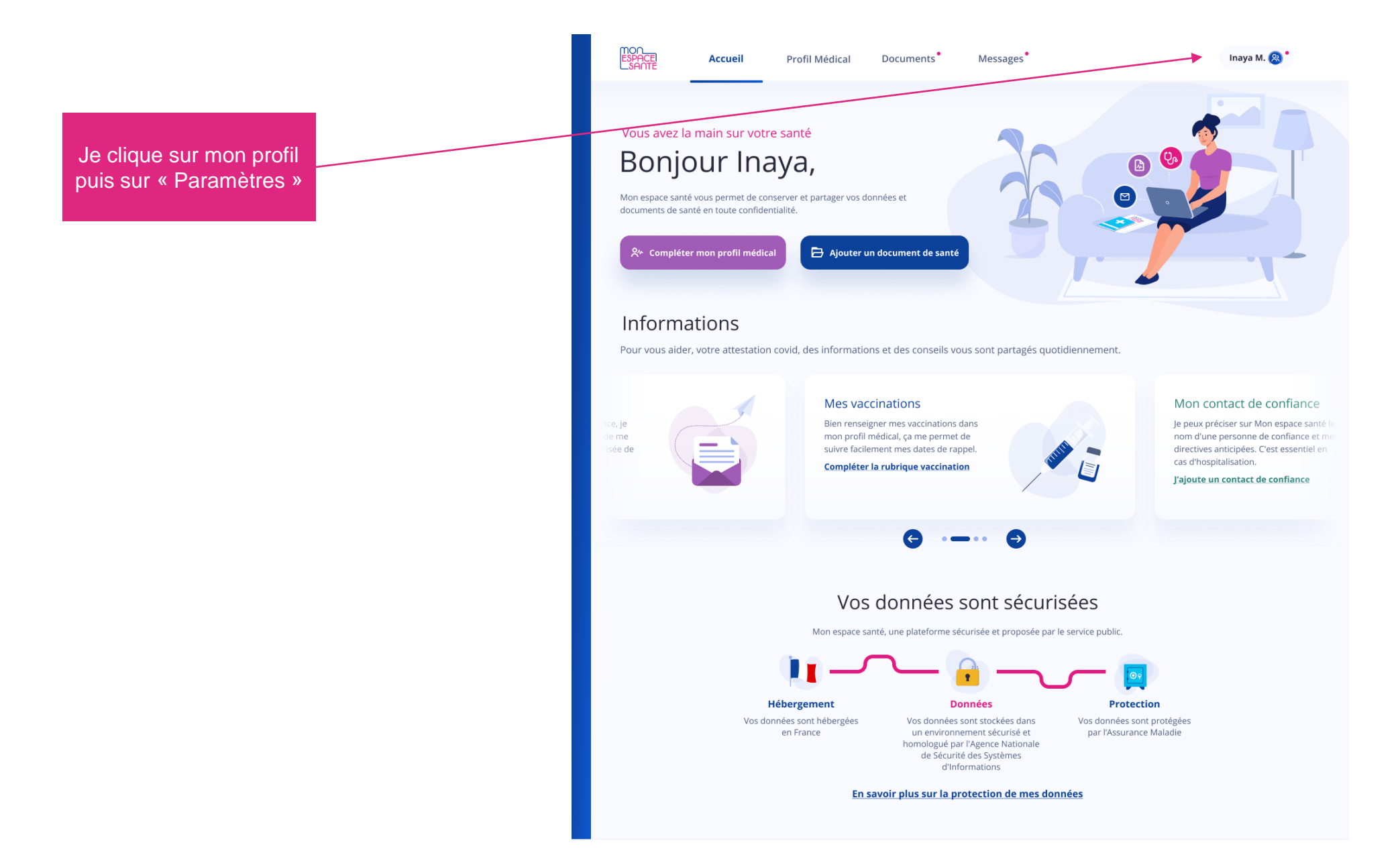

11

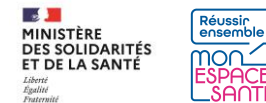

## Je me rends sur la page de mes paramètres

|                                  | ESPACEI<br>SANTE | Accueil                                                                                                    | Documents                                                       | Messages                                                                                                    |                                       | Inaya M. 阕 |
|----------------------------------|------------------|----------------------------------------------------------------------------------------------------|-----------------------------------------------------------------|----------------------------------------------------------------------------------------------------|---------------------------------------|------------|
|                                  |                  |                                                                                                    | Paramètre<br>e peux modifier les in<br>e peux suivre l'historie | <b>es de Inaya</b><br>formations de mon profil et de mes profils rat<br>que d'activité, gérer mes notifications e-mail et                                                                                            | tachés.<br>clôturer Mon espace santé. |            |
| Je clique sur<br>Confidentialité |                  | Informations personnell<br>Confidentialité<br>Notifications e-mail<br>Partage du profil<br>Historique d'activité<br>Clôture du profil | les In<br>Le<br>pri<br>In                                       | Informations personnelles de Mon espace santé sont les mêmes pour tous les profils rattachés à Inaya.   Informations de connexion   Identifiant   inaya.michel   Mot de passe   ************************************ |                                       |            |
| ble                              |                  |                                                                                                    |                                                                 | Numéro de téléphone mobile<br>+33 6 11 12 13 14                                                                                                    | Modifier 🖍                            |            |

### Je me rends sur la page de mes paramètres

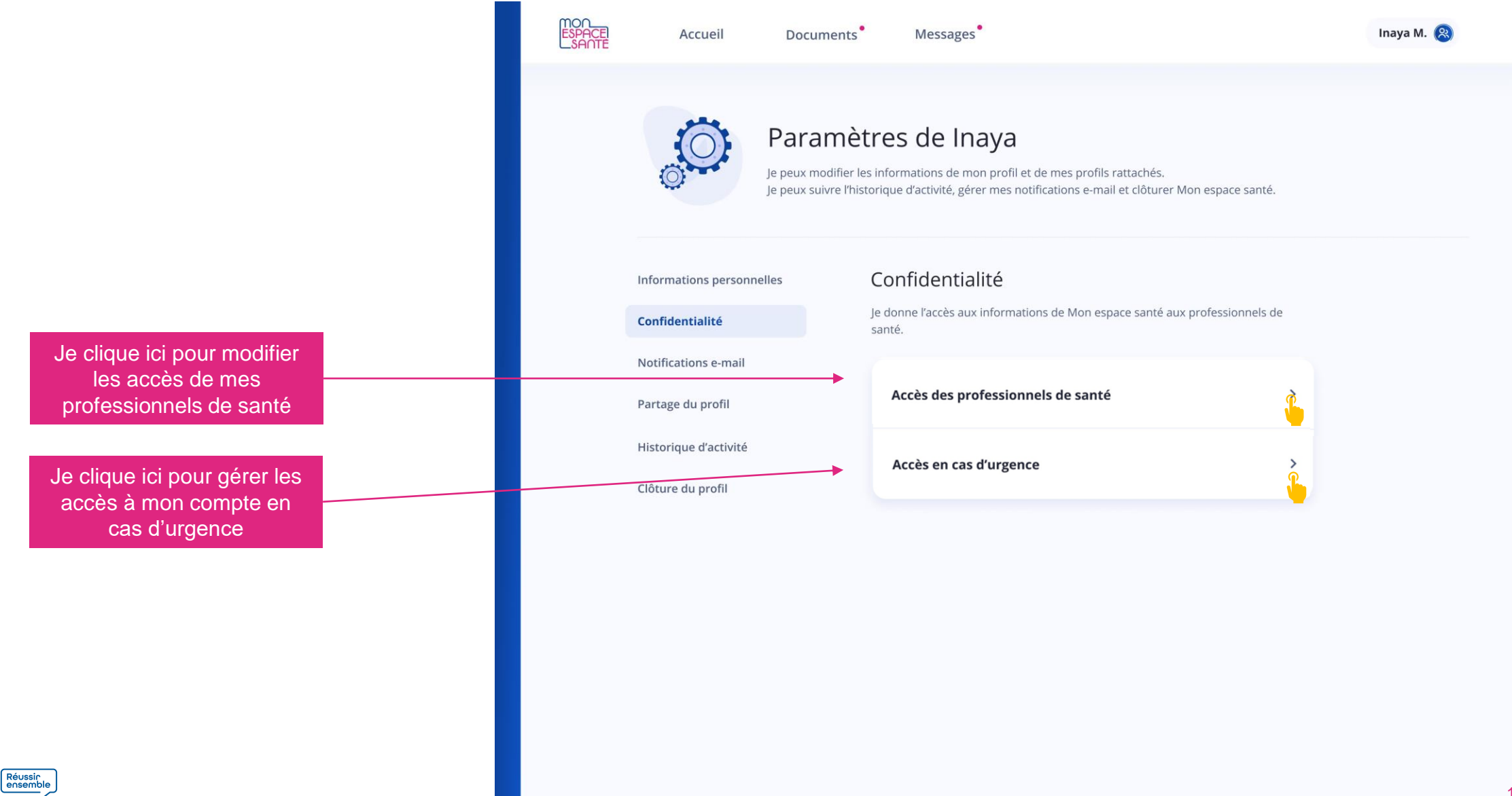

# Accès d'un professionnel de santé

#### CAS OÙ AUCUN PS N'A PAS ENCORE ACCÉDÉ À MON DMP

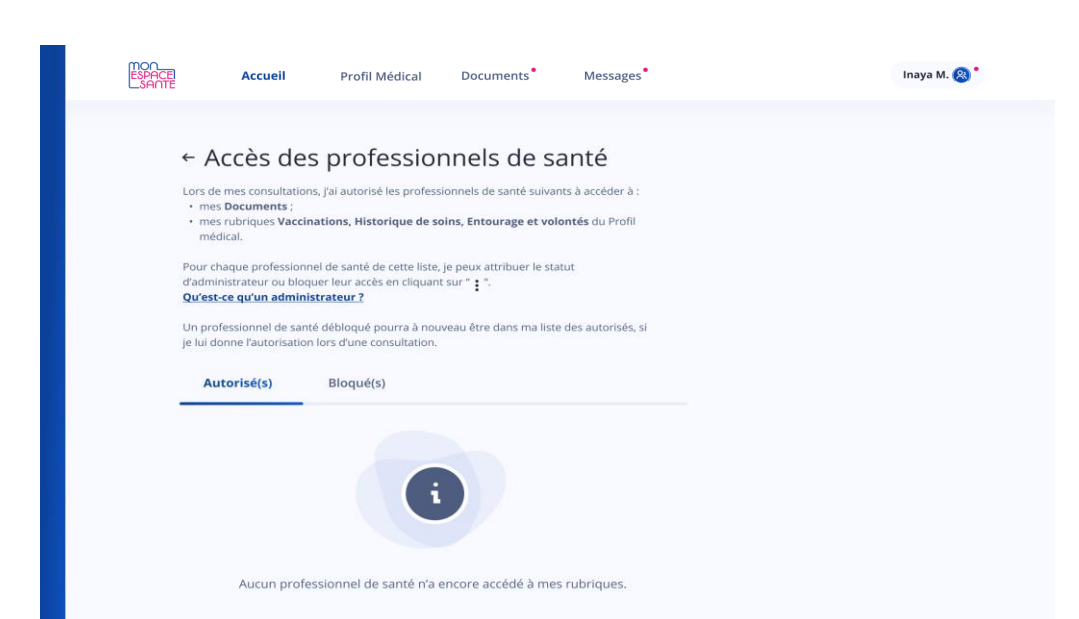

| MOO_<br>ESPACEI<br>SAOTE | Accueil                                                                                                    | Profil Médical                                      | Documents                                 | Messages   | Inaya M. 🛞 ° |
|--------------------------|----------------------------------------------------------------------------------------------------|-----------------------------------------------------|-------------------------------------------|------------|--------------|
|                          | <ul> <li>Accès des privisualise et je gère les accès</li> <li>Documents,</li> <li>Vaccinations,</li> <li>Entourage et dons d'orgai</li> <li>Directives anticipées.</li> </ul> | Drofessionn<br>des professionnels de se<br>nes,<br> | nels de sant<br>inté aux rubriques suiver | té<br>ntes |              |

Dans ce cas, aucun PS n'est présent dans ma liste de PS bloqués ou autorisés

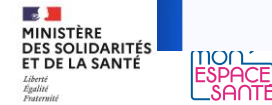

### Accès d'un professionnel de santé

#### CAS OÙ UN PS A DÉJÀ ACCÉDÉ À MON DMP

Je consulte la liste des PS autorisés à consulter mes données

- s 📕

MINISTÈRE

DES SOLIDARITÉS ET DE LA SANTÉ Liberté Égalité Fraternie

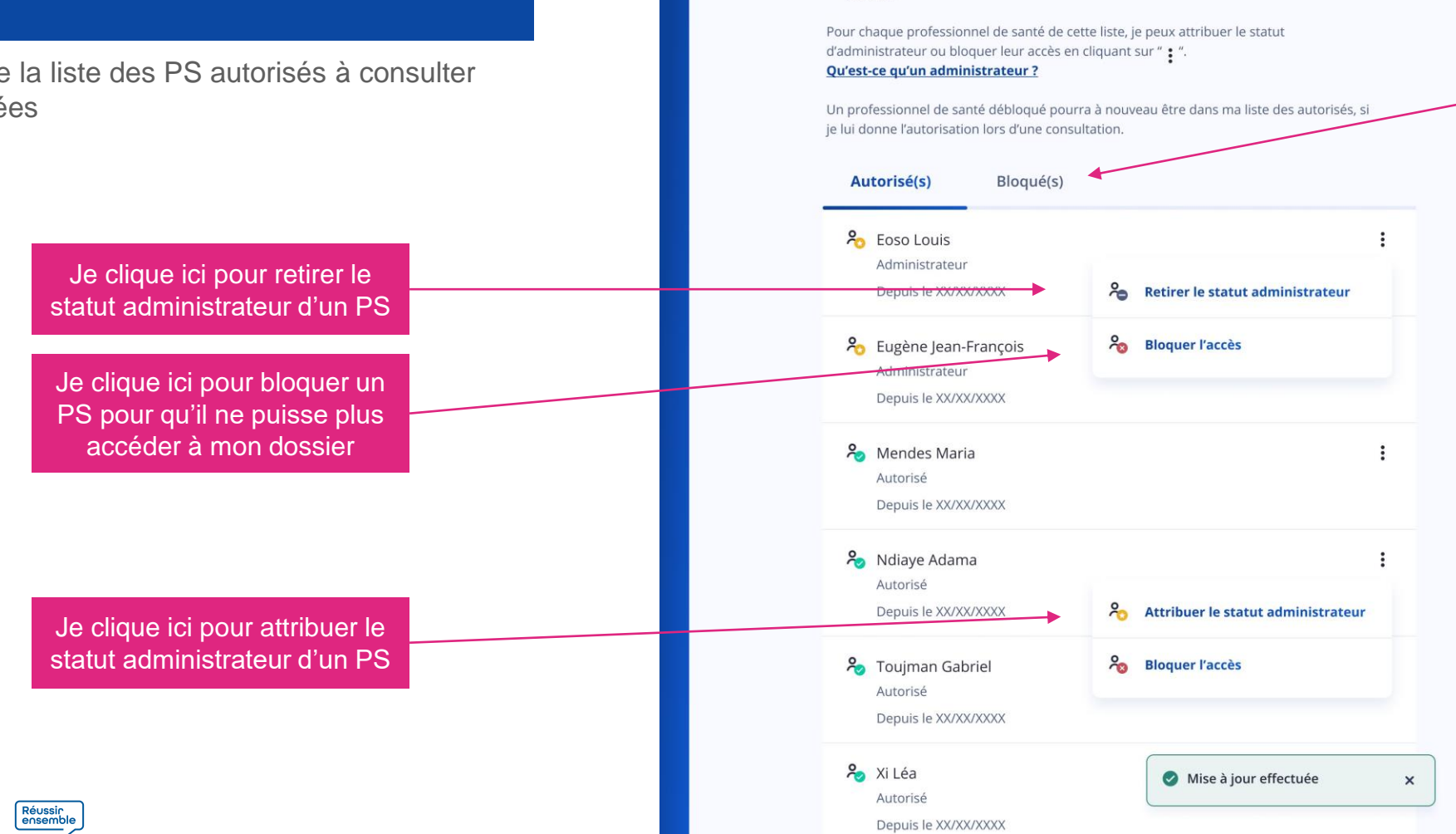

ESPACE SANTE

Accueil

mes Documents;

médical.

Profil Médical

← Accès des professionnels de santé

Lors de mes consultations, j'ai autorisé les professionnels de santé suivants à accéder à

mes rubriques Vaccinations, Historique de soins, Entourage et volontés du Profil

Documents

Messages

#### Je clique ici pour consulter la liste des PS bloqués

Inaya M. 🙉

# Accès d'un professionnel de santé

#### CAS OÙ UN PS A DÉJÀ ACCÉDÉ À MON DMP

Je consulte la liste des PS non autorisés à consulter mes données

Je clique ici pour débloquer un PS

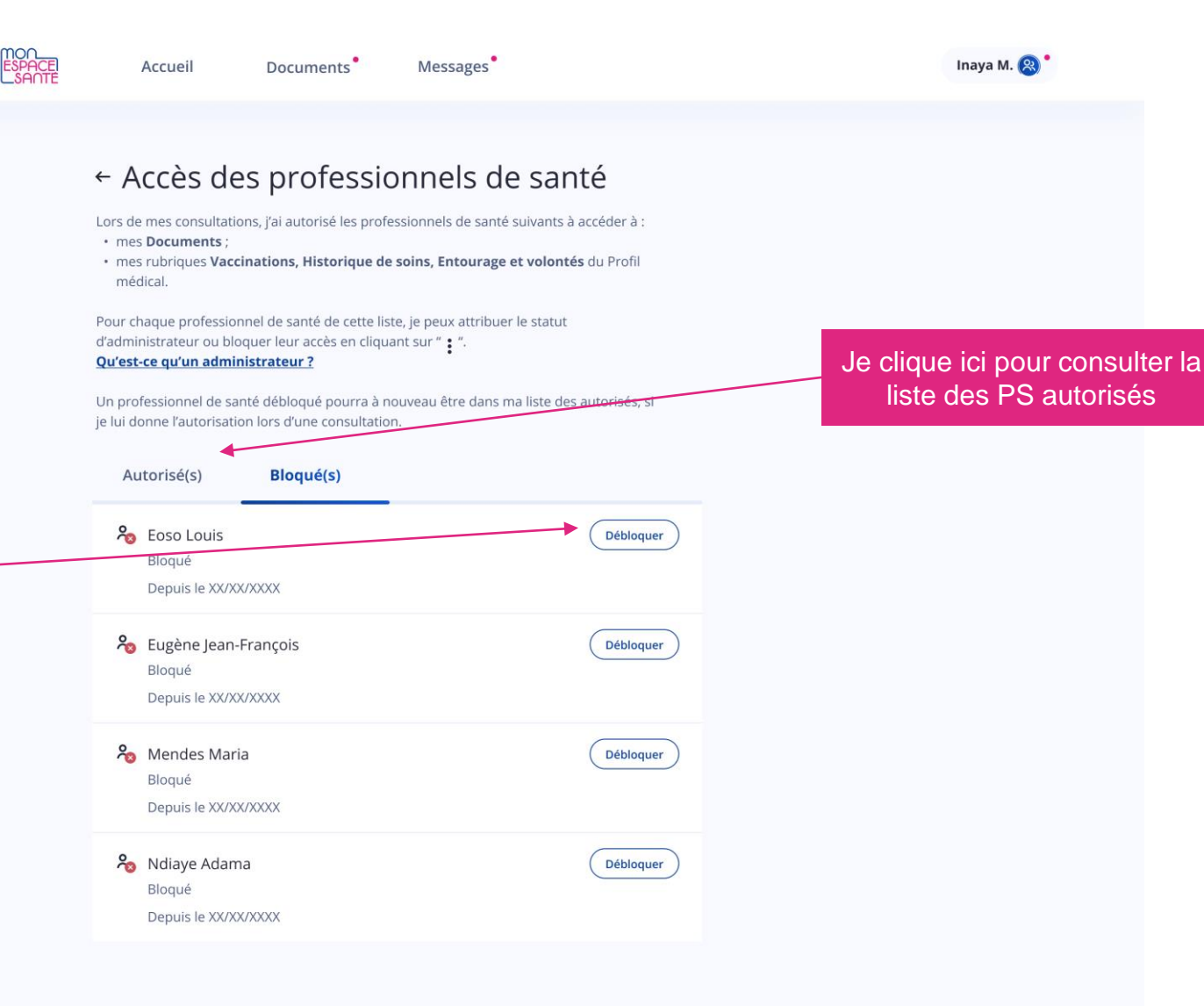

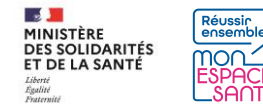

### Accès en cas d'urgence

- s 📕

ET DE LA SANTÉ

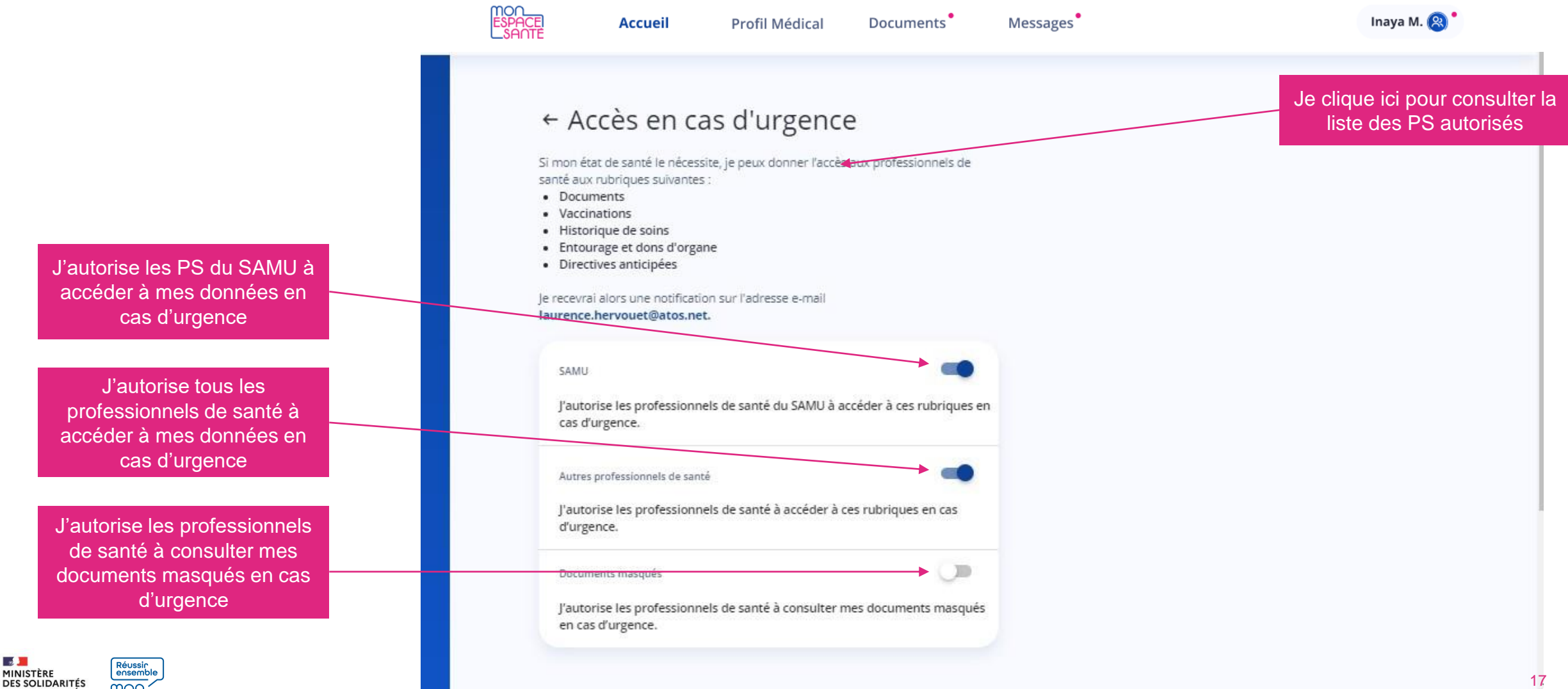

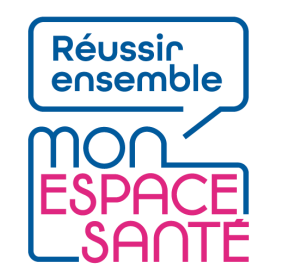

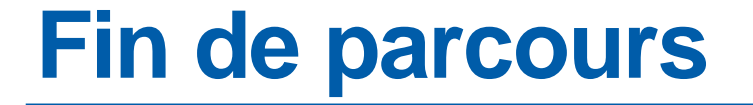

Félicitations vous voici arrivé à la fin de ce pas à pas !

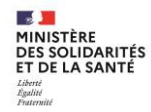